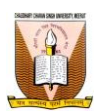

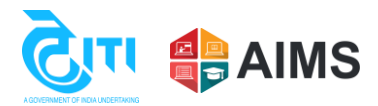

## **Exam Form Filling Process**

**Exam form link:** <u>https://ccsu.aimserp.co.in/web/portal/exam</u>

Query link: https://ccsu.aimserp.co.in/web/registration/exam-form-query

- Click on the below link for University website: <u>https://www.ccsuniversity.ac.in/ccsum/</u>
- **Click on the <b>Student Section**.

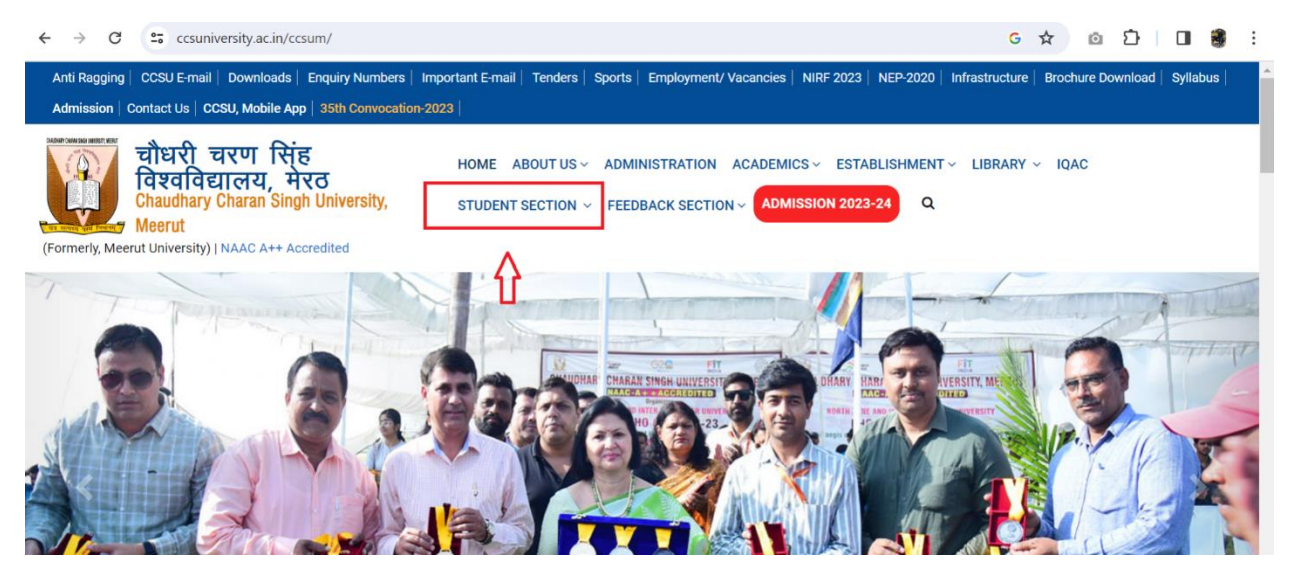

### Click on the Examination option.

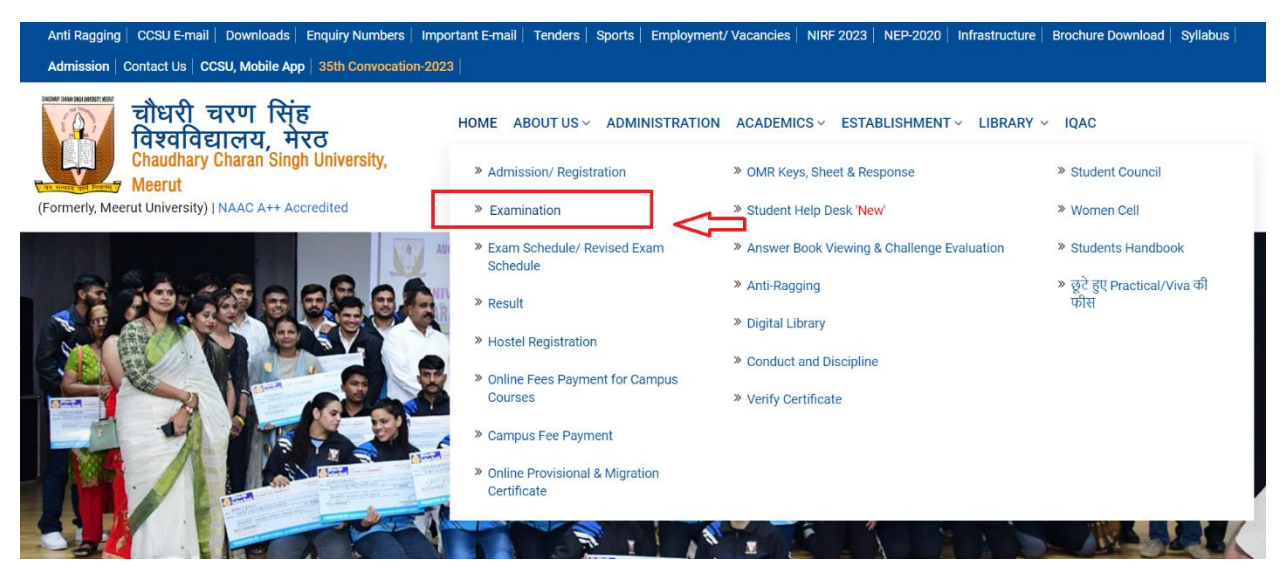

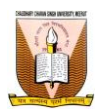

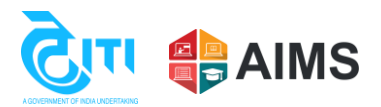

# Click on the apply now button for the exam form. Users will be redirected to an exam form page.

| $\leftarrow \  \   \rightarrow \  \  C  \  \   \textcircled{a}  \  \   \  \   \  \   \  \   \  \   \  \ $                                                                                                    |                   |                                     | A            | ☆ O            | £≡       | ÷        |   |
|----------------------------------------------------------------------------------------------------|-------------------|-------------------------------------|--------------|----------------|----------|----------|---|
| Anti Ragging   CCSU E-mail   Downloads   Enquiry Numbers   Important E-mail   Tenders   Sports                                                                                                    | Employment/ Vacan | ncies   NIRF 2023   N               | IEP-2020     | Infrastructure | Brochure | Download | Î |
| Syllabus   Admission   Contact Us   CCSU, Mobile App   35th Convocation-2023                                                                                                    |                   |                                     |              |                |          |          |   |
| चौधरी चरण सिंह<br>विश्वविद्यालय, मेरठ<br>Chaudhary Charan Singh University,<br>Meerut       HOME ABOUT US ~ ADMINIS         (Formerly, Meerut University)   NAAC A++ Accredited       STUDENT SECTION ~ FEEDBAR | STRATION ACADEM   | ICS - ESTABLISHN<br>NISSION 2023-24 | IENT~ L<br>Q | Ibrary ~ I     | QAC      |          |   |
| <b>F</b>                                                                                                    |                   |                                     |              |                |          |          |   |
| Examination                                                                                                    |                   |                                     |              |                |          |          |   |
| Home  Examination                                                                                                    |                   |                                     |              |                |          |          |   |
| Evam Forms/ Admit Card                                                                                                    |                   |                                     |              |                |          |          |   |
|                                                                                                    |                   |                                     |              |                |          |          |   |
| Exam Form                                                                                                    |                   |                                     |              |                |          |          | _ |
| Examination Form                                                                                                    | Start Date        | End Date                            | Apply        |                | Admit    | Card     |   |
| ODD Semester Examination (Dec2023)- Traditional, Professional & NEP Exam Session 2023-24.                                                                                                    | -                 |                                     | APF          | PLY NOW        | $\leq$   |          |   |
| Examination Form for MDS: November-2023                                                                                                    |                   | -                                   | APP          | PLY NOW        |          |          | - |

After clicking on apply now button, user will land to exam form where the user have to enter/ select the parameters and click on the next button.

| ← → C 😋 ccsu.aimserp.co.in/we                                                                 | b/portal                                                      |                                       | 역 ☆ @ む [     | 1 🔮 :      |
|-----------------------------------------------------------------------------------------------|---------------------------------------------------------------|---------------------------------------|---------------|------------|
| udent Exam Form                                                                               |                                                               |                                       |               |            |
| वौधरी चरण सिंह विश्व<br>Chaudhary Charan Singh Unive<br>(Formerly, Meerut University) NAAC A+ | विद्यालय, मेरठ<br>r <mark>sity, Meerut</mark><br>+ Accredited | ٢                                     |               |            |
|                                                                                               | Student Exam Form                                             |                                       | Raise A Query | My Tickets |
| Exam Category*                                                                                | Enrollment Number/Registration Number/Student Roll N          | umber/Aadhar Number/Exam Form Number* |               |            |
| Select                                                                                        | Enrollment Number/Registration Number/Student Roll Num        | nber/Aadhar Number/Exam Form Number   |               |            |
| Program Admission Year*                                                                       | Program Name*                                                 | Year/Semester/Term*                   |               |            |
| Select                                                                                        | ✓ Select                                                      | * Select                              | *             |            |
|                                                                                               |                                                               |                                       |               |            |
| Text Verifi                                                                                   | cation                                                        |                                       |               |            |

**Note:** If the user faces any issue on this page, they may raise a query with the technical team by clicking on **Raise a query** button on the top right hand side.

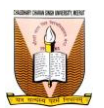

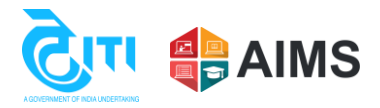

Next user have to enter the details like Name, Parents Name, Category, Gender, Exam medium etc.

| ्यौधरी चरण सिंह विश्व<br>Chaudhary Charan Singh Univer<br>(Formerly, Meerut University)   NAAC A+ | विद्यालय,मेरठ<br>sity, Meerut<br>+ Accredited |              |                       |                |
|---------------------------------------------------------------------------------------------------|-----------------------------------------------|--------------|-----------------------|----------------|
|                                                                                                   | Stude                                         | nt Exam Form |                       |                |
| Student Exam Form - Regular                                                                       |                                               |              |                       |                |
| College Name                                                                                      |                                               | Intake year  | Gender *              | Date of Birth* |
| SHANTI NIKETAN GROUP OF INSTITU                                                                   | TONAL                                         | 2023         | Male 💌                | 01/01/2000     |
| Student Name*                                                                                     | Father's Name*                                |              | Mother's Name*        |                |
| Riggeriego                                                                                        | 10000                                         |              | 500005500             |                |
| Student Full Name in Hindi*                                                                       | Father Name in Hindi*                         |              | Mother Name in Hindi* |                |
| 5575.Q.,                                                                                          | 10000                                         |              | 10000                 |                |
| Nationality*                                                                                      | E-Mail*                                       |              | Mobile Number*        |                |

### **\*** User have to click on **next button** to proceed.

| Semester 1                                                                                            | ¥                                                                                           |                                                |                      |
|----------------------------------------------------------------------------------------------------|---------------------------------------------------------------------------------------------|------------------------------------------------|----------------------|
| Ainor Classification<br>Major 1                                                                       | Major 2                                                                                     | Major 3                                        | Minor Classification |
| COMMERCE                                                                                              |                                                                                             |                                                | COMMERCE -           |
| ixamination Rules and Regulati                                                                        | ons<br>for Examination Rules                                                                |                                                |                      |
| xamination Rules and Regulati<br>Please refer the admission Brochur<br>I do hereby declare that the   | ons<br>for Examination Rules<br>information furnished above is true, con                    | plete and correct to the best of my knowledge. |                      |
| xamination Rules and Regulati<br>Please refer the admission Brochur<br>2 I do hereby declare that the | ons<br>for Examination Rules<br>information furnished above is true, con<br>xt Verification | plete and correct to the best of my knowledge. |                      |

✤ After clicking on next button, user will see the subject selection page, where user have to select the subject in the given criteria.

|         |                          |                                              |          |                | Student Exa      | m Form Details         |                     |          |         |                          |      |
|---------|--------------------------|----------------------------------------------|----------|----------------|------------------|------------------------|---------------------|----------|---------|--------------------------|------|
|         |                          |                                              |          |                |                  | Helplir                | ne Number: 0121-299 | 7771     |         |                          |      |
| Univers | sity Registration Number | 60000                                        |          |                | Student Name     | 10nngh                 |                     | Program  | n Name  | B.COM NEP COMMI<br>GROUP | ERCE |
|         | College Name             | 1170-SHANTI NIKETAN GROUP<br>OF INSTITUTONAL |          | C              | elivery Category | Regular                |                     | Delivery | y Model | Semester                 |      |
|         | Semester                 | Semester 1                                   |          | Exar           | mination Session | 2023-2024              |                     |          |         |                          |      |
|         | Exam Form Category       | Regular                                      |          |                |                  |                        |                     |          |         |                          |      |
|         | 8 Subject Classificat    | ion Name to be Selected :- COMME             | RCE ,PHY | SICAL EDUCATIO | N                |                        |                     |          |         |                          |      |
|         | Rubiest Classification   | Classification Name                          |          |                |                  | Pa                     | per                 |          |         |                          |      |
|         | Subject Classification   | Classification Name                          |          | Paper Code     | Paper ID         | Paper Name             | Paper Type          | Credit   | Total   | Marks                    |      |
|         |                          |                                              | _        |                |                  |                        |                     |          |         |                          |      |
|         |                          |                                              |          | C010103T       | SID_039426       | BUSINESS COMMUNICATION | Theory              | 6        | 100     |                          |      |
|         | Main Cubicat             | COMMERCE<br>TH - 1 (6)                       |          | C010101T       | SID_039424       | BUSINESS ORGANISATION  | Theory              | 6        | 100     |                          |      |
|         | Main Subject             | OR                                           |          |                |                  |                        |                     | -        |         |                          |      |

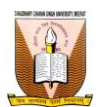

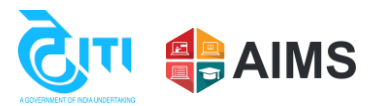

#### \* After selecting the subjects, user have to click on Save button.

|                                                                                                    |                                          |          | QC010103T                                           | SID_039452 | BUSINESS COMMUNICATION   | Theory | 4        | 100                   |    |
|----------------------------------------------------------------------------------------------------|------------------------------------------|----------|-----------------------------------------------------|------------|--------------------------|--------|----------|-----------------------|----|
|                                                                                                    |                                          |          | Q10037                                              | SID_039454 | BUSINESS COMMUNICATION   | Theory | 4        | 100                   | 1  |
| <br>lective Subject                                                                                                    | COMMERCE<br>Number Of Paper Required - 1 |          | QC010101T                                           | SID_039450 | BUSINESS ORGANISATION    | Theory | 4        | 100                   |    |
|                                                                                                    |                                          |          | QC010102T                                           | SID_039451 | BUSINESS STATISTICS      | Theory | 4        | 100                   | ]  |
|                                                                                                    |                                          |          | QC010104T                                           | SID_039453 | INTRODUCTION TO COMPUTER | Theory | 4        | 100                   | 1  |
|                                                                                                    |                                          |          | -                                                   |            |                          |        |          |                       | J  |
| Eee Details -                                                                                                    |                                          |          |                                                     |            |                          | 1      |          |                       |    |
| Fee Details :                                                                                                    | Fee Type                                 | Total Am | ount                                                |            |                          |        |          |                       |    |
| Fee Details :<br>MARKS FEE                                                                                                    | Fee Туре                                 | Total Am | ount<br>80                                          |            |                          | 1      |          |                       |    |
| Fee Details :<br>MARKS FEE<br>DEGREE FEE                                                                                                 | Fee Type                                 | Total Am | ount<br>80                                          | 1          |                          | 1      | Total Ar | nount To Be Paid: 112 | .7 |
| Fee Details :<br>MARKS FEE<br>DEGREE FEE<br>SPORTS FEE                                                                                   | Гее Туре                                 | Total Am | ount<br>80<br>0<br>70                               | 1          |                          | 1      | Total Ar | nount To Be Paid: 112 | !7 |
| Fee Details :<br>MARKS FEE<br>DEGREE FEE<br>SPORTS FEE<br>ENROLLMENT FEE                                                                 | Fee Туре                                 | Total Am | ount<br>80<br>0<br>70<br>160                        | 1          |                          | 1      | Total Ar | nount To Be Paid: 112 | !7 |
| Fee Details :<br>MARKS FEE<br>DEGREE FEE<br>SPORTS FEE<br>ENROLLMENT FEE<br>EXAM FEE                                                     | Fee Type                                 | Total Am | ount<br>80<br>0<br>70<br>160<br>800                 |            |                          | -      | Total Ar | nount To Be Paid: 112 | !7 |
| Fee Details :<br>MARKS FEE<br>DEGREE FEE<br>SPORTS FEE<br>ENROLLMENT FEE<br>EXAM FEE<br>CULTURAL ACTIVITY                                | Fee Type                                 | Total Am | ount<br>80<br>0<br>70<br>160<br>800<br>7            |            |                          | -      | Total Ar | nount To Be Paid: 112 | 27 |
| Fee Details :<br>MARICS FEE<br>DEGREE FEE<br>SPORTS FEE<br>ENROLLMENT FEE<br>EXAM FEE<br>CULTURAL ACTIVITY<br>PROJECT FEE                | Fee Туре                                 | Total Am | ount<br>80<br>0<br>70<br>160<br>800<br>7<br>0       |            |                          | -      | Total Ar | nount To Be Paid: 112 | 27 |
| Fee Details :<br>MARKS FEE<br>DEGREE FEE<br>SPORTS FEE<br>ENROLLMENT FEE<br>EVAM FEE<br>CULTURAL ACTIVITY<br>PROJECT FEE<br>ROVER RANGER | Fee Type                                 | Total Am | ount<br>80<br>0<br>70<br>160<br>800<br>7<br>0<br>10 |            |                          | -      | Total Ar | nount To Be Paid: 112 | 27 |

✤ After selecting the subject user can see the Make Payment button, upon making the payment user will be able to complete their exam form.

|   |                                                                                                    |          | QC010103T                                            | SID_039452 | BUSINESS COMMUNICATION                  | Theory | 4       | 100                    |
|---|----------------------------------------------------------------------------------------------------|----------|------------------------------------------------------|------------|-----------------------------------------|--------|---------|------------------------|
|   |                                                                                                    |          | Q10037                                               | SID_039454 | BUSINESS COMMUNICATION                  | Theory | 4       | 100                    |
| ~ | Elective Subject COMMERCE<br>Number Of Paper Required - 1                                                                                                    | ×        | QC010101T                                            | SID_039450 | BUSINESS ORGANISATION                   | Theory | 4       | 100                    |
|   |                                                                                                    |          | QC010102T                                            | SID_039451 | BUSINESS STATISTICS                     | Theory | 4       | 100                    |
|   |                                                                                                    |          | QC010104T                                            | SID_039453 | INTRODUCTION TO COMPUTER<br>APPLICATION | Theory | 4       | 100                    |
|   |                                                                                                    |          |                                                      |            |                                         |        |         |                        |
|   |                                                                                                    |          |                                                      |            |                                         |        |         |                        |
|   | Fee Details :                                                                                                    | Total Ar | nount                                                | _          |                                         |        |         |                        |
|   | Fee Details :<br>Fee Type                                                                                                    | Total Ar | nount                                                | _          |                                         |        |         |                        |
|   | Fee Details :<br>Fee Type<br>MARKS FEE<br>DECORE FEE                                                                                                    | Total Ar | nount<br>80                                          |            |                                         |        | Total A | mount To Bo Baid : 112 |
|   | Fee Details :<br>Fee Type<br>MARKS FEE<br>DEGREE FEE<br>CONDITS FEF                                                                                                    | Total Ar | nount<br>80<br>0                                     |            |                                         |        | Total A | mount To Be Paid: 112  |
|   | Fee Details :<br>Fee Type<br>MARKS FEE<br>DEGREE FEE<br>SPORTS FEE<br>ENDOL: NAME FEE                                                                                                    | Total Ar | nount<br>80<br>0<br>70                               |            |                                         |        | Total A | mount To Be Paid: 112  |
|   | Fee Details :<br>Fee Type<br>MARKS FEE<br>DEGREE FEE<br>SPORTS FEE<br>ENROLLMENT FEE<br>EXAM FEE                                                                                                    | Total Ar | nount<br>80<br>0<br>70<br>160<br>800                 | 1          |                                         |        | Total A | mount To Be Paid: 112  |
|   | Fee Details :<br>Fee Type<br>MARKS FEE<br>DEGREE FEE<br>SPORTS FEE<br>ENROLLMENT FEE<br>EXAM FEE<br>EVAM FEE<br>CULTURAL ACTIVITY                                                                                                    | Total Ar | nount<br>80<br>0<br>70<br>160<br>800<br>7            | 1          |                                         |        | Total A | mount To Be Paid: 112  |
|   | Fee Details :<br>Fee Type<br>MARKS FEE<br>DEGREE FEE<br>SPORTS FEE<br>ENROLLMENT FEE<br>EXAM FEE<br>CULTURAL ACTIVITY<br>PROJECT FEE                                                                                                    | Total Ar | nount<br>80<br>0<br>70<br>160<br>800<br>7<br>0       |            |                                         |        | Total A | mount To Be Paid: 112  |
|   | Fee Details :         Fee Type           MARKS FEE         DEGREE FEE           DEGREE FEE         SPORTS FEE           ENROLLMENT FEE         EXAM FEE           CULTURAL ACTIVITY         PROJECT FEE           ROVER RANGER         ROVER RANGER | Total Ar | nount<br>80<br>0<br>70<br>160<br>800<br>7<br>0<br>10 |            |                                         |        | Total A | mount To Be Paid : 112 |

Note: If any user still faces any issue they can visit "Student Help Center" or "Enquiry counter" at the University. For telephonic support user can call our helpline No. 0121-2997771, 0121-2997772.